## Инструкция по подключению клиентов АО «Банк Русский Стандарт» к системе «Интернет-Банк» с использованием eToken PASS

Настоящая инструкция предназначена для клиентов – юридических лиц, индивидуальных предпринимателей, физических лиц, занимающихся в установленном законодательством Российской Федерации порядке частной практикой.

- 1. Запустите на вашем персональном компьютере/ноутбуке один из браузеров: Google Chrome, Mozilla Firefox, Opera, Edge и пройдите по ссылке <u>https://ibank.rsb.ru/</u>;
- 2. Укажите ваши учетные данные (логин и пароль, полученные от Банка по электронной почте или по СМС) на странице авторизации и нажмите кнопку *«ВОЙТИ»*;

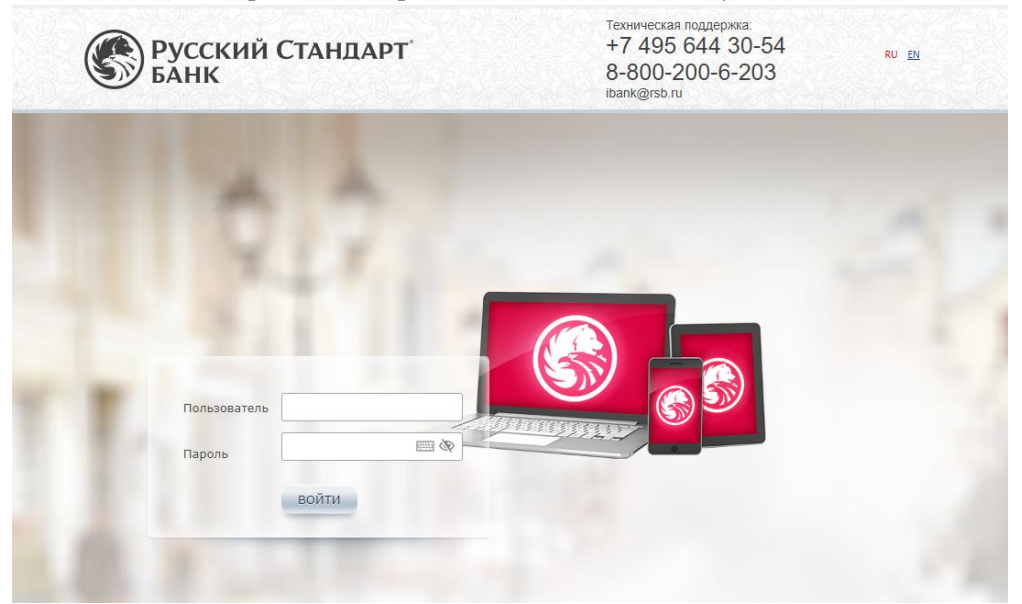

3. Нажмите кнопку на устройстве eToken PASS для формирования шестизначного цифрового пароля. Введите шестизначный одноразовый пароль в поле «Введите ключ» и нажмите «Войти»;

| Ввод ключ<br>PASS            | ia eToken   | × |
|------------------------------|-------------|---|
| Серийный номе<br>Введите клк | ер АМ538496 |   |
|                              | Войти       |   |
|                              | Отмена      |   |

Важно! Проверьте, что серийный номер устройства, отображаемый на экране, совпадает с серийным номером на обратной стороне устройства.

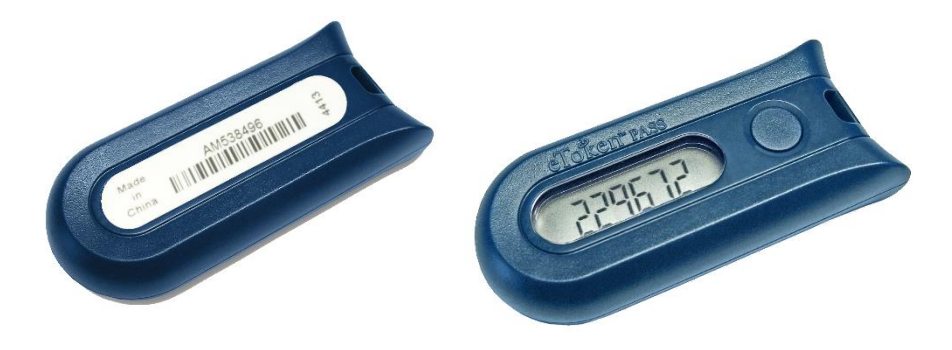

4. Осуществите смену первичного пароля, следуя указаниям на экране компьютера;

| новый пароль<br>дтверждение                                                 |                                                                                                    |                                                                                                    |
|-----------------------------------------------------------------------------|----------------------------------------------------------------------------------------------------|----------------------------------------------------------------------------------------------------|
| Из соображений б<br>советуем Вам ист<br>пароль, который<br>используете нигл | <ul> <li>Ваопасности</li> <li>Длина пароля должна быть не ма<br/>символов</li> <li>Пароль не должен содержать<br/>последовательность символов, в<br/>состав индивидуального имени п<br/>(логина)</li> <li>Пароль не должен совпадать с п<br/>паролями</li> <li>Пароль не должен содержать<br/>последовательность трех повтор<br/>символов</li> <li>Пароль не должен содержать символ<br/>следующих групп: строчные букв<br/>буквы; цифры; специальные симв<br/>!§#46*; ': ",/?</li> </ul> | ньше 7<br>іходящую в<br>іользователя<br>предыдущима 3<br>яющихся<br>ы из двух<br>ых; заглавные<br>волы из набора |
|                                                                             |                                                                                                    | ОК Отмена                                                                                                    |
| осле успешной смень                                                         | пароля на экране прогрузится рабочее ме                                                                                                    | есто Организаци                                                                                                  |

## Поздравляем, все этапы пройдены! По вопросам настройки системы можно обратиться в службу технической поддержки по телефонам +7-495-644-30-54; 8-800-200-6-203 (звонок по России бесплатный), или написать письмо на адрес электронной почты ibank@rsb.ru

Кузнецов Денис Александрович

Важно! Одноразовые пароли, формируемые устройством eToken PASS, используются в системе для двухфакторной авторизации и подтверждения подлинности, направляемых в Банк электронных документов. После третьего некорректного ввода одноразового пароля отроется окно «Синхронизации», в котором необходимо ввести поочередно два одноразовых пароля, сформированных на устройстве, и нажать кнопку «Готово».

| Синхронизация ×          |          |  |
|--------------------------|----------|--|
| Необходима синхронизация |          |  |
| Введите два ключа подряд |          |  |
| Серийный номер           | AM538496 |  |
| Первый ключ              | 674342   |  |
| Второй ключ              | 957831   |  |
| Готово Отмена            |          |  |

Главная Счета Платежные документы Валютные операции Письма Продукты и услуги

5.